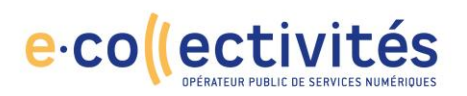

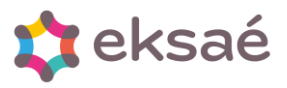

# Mise en place de la prévoyance avec participation obligatoire de l'employeur

Depuis la Webconférence, une évolution a été réalisé et vous pouvez créer une seule rubrique incluant la part salariale et patronale.

ATTENTION : Les codes rubriques de la documentation sont à titre d'exemple et peuvent être différents selon vos bases de données.

#### 1-Création de la rubrique part salariale et patronale

Si plusieurs cotisations (option) sont concernés, vous devrez créer autant de rubriques que d'organismes. Pour qu'elles puissent être prises en compte dans les différentes rubriques de CSG, RDS et éventuellement Forfait social, ces rubriques devront être créées avant les rubriques de CSG.

Via le menu : Fichier – Paramètre – Paie – Rubriques, puis cliquer sur la croix bleue pour créer

| 🏚 Ri | ubrio | ques |    |   |   |   |          |            |    |   |          |   |      |
|------|-------|------|----|---|---|---|----------|------------|----|---|----------|---|------|
| •    | M     | 44   | ▶  | M | 2 | # | <i>#</i> | <u>Alt</u> | 4) | + | -        | 0 |      |
| Code | С     |      |    |   |   |   |          |            |    |   |          |   |      |
|      | Code  | • /  | X. |   |   |   | Libel    | lé         |    |   | <u>A</u> |   | Débu |

Le programme vous demande alors de sélectionner la rubrique après laquelle votre nouvelle rubrique sera créée. Choisissez la dernière rubrique avant la CSG :

# e.co ((ectivités

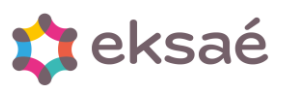

| Code | Libellé                                      | Début      | Fin        | Famille |
|------|----------------------------------------------|------------|------------|---------|
| COPM | Participation employeur Mutuelle Obligatoire | 01/01/2012 | 31/12/2013 | Charge  |
| COPR | Régul MNT Prévoyance                         | 01/06/2017 | 31/12/9999 | Charge  |
| 200  | Remboursement Indemnités Journalières        | 01/01/1998 | 31/12/9999 | Charge  |
| ADO  | Régul. Indemnités journalières               | 01/01/1998 | 31/12/9999 | Charge  |
| OQB  | Retenue sur traitement                       | 01/01/1998 | 31/12/9999 | Charge  |
| COQC | Part Patronale chèques vacances ANCV         | 01/01/1998 | 31/12/9999 | Charge  |
| ORB  | Annulation Base RAFP à ajouter               | 01/04/2013 | 31/12/9999 | Salaire |
| PA   | CSG déductible                               | 01/01/1998 | 31/12/9999 | Charge  |
| PAD  | CSG déductible (Gratification)               | 01/01/2010 | 31/12/9999 | Charge  |
| PAF  | CSG déductible (Elu)                         | 01/01/2012 | 31/12/9999 | Charge  |
| PAG  | CSG déductible (congé formation)             | 01/01/2014 | 31/12/9999 | Charge  |
| PAL  | CSG déductible (Base forfaitaire)            | 01/01/1998 | 31/12/9999 | Charge  |

Renseigner ensuite les différents onglets comme ci-dessous :

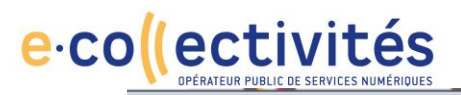

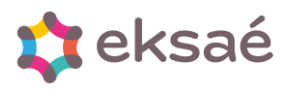

|                          |                  |                                |                  |      |                                 |             |       |           |        |        |                     |            | 23 |
|--------------------------|------------------|--------------------------------|------------------|------|---------------------------------|-------------|-------|-----------|--------|--------|---------------------|------------|----|
|                          |                  |                                |                  |      |                                 |             |       |           |        |        |                     |            |    |
|                          |                  |                                |                  |      |                                 |             |       |           |        |        |                     |            |    |
| COCIA                    |                  | Cotisation p                   | révoyance COLLEC | TEAM | Va                              | lide d      | lu Of | 1/01/2025 | au     | 31/    | 12/99               | 999        |    |
| Identification           |                  | Calcul                         | Cumuls           | N    | 4DS                             |             |       | PASRAU    |        |        | D                   | SN         |    |
| Famille<br>Code rubrique | Charges<br>COCIA | •                              | Etalon           | – Va | lidité<br>Du 0                  | ,<br>1/01/2 | 2025  | au 31     | /12/9  | 999    |                     |            |    |
| Nature<br>Libellé        | Cotisatio        | ons diverses<br>on prévoyan    | e COLLECTEAM     | J    | F<br>I                          | м<br>[]     | a M   |           | ▲<br>☑ | s<br>V | <mark>0</mark><br>☑ | N [<br>☑ 5 | 2  |
| Retenue                  |                  |                                |                  | Ed   | l <mark>ition</mark><br>) Touja | ours        |       | Jamais    | 3      | ۲      | Sind                | on null    | e  |
| Contribution AT          |                  | Exoneration (<br>Cotisation pe | nsion SPE        |      |                                 |             |       |           |        |        |                     |            |    |
| Rubrique de rat          | tachement        | t                              |                  |      |                                 |             |       |           |        |        |                     |            |    |
|                          |                  |                                |                  |      |                                 |             |       |           |        | X      | ç u                 | tilitaire  | s  |

-Renseigner dans la partie salariale et patronale le taux correspondant, en passant par gérer les taux.

-Dans base, renseigner la famille de rubrique concernant les salaires de base (FAM.BA) puis rubrique par rubrique celles qui doivent rentrer dans l'assiette du calcul de la cotisation Exemple : IFSE (RUB.BTANBBS)

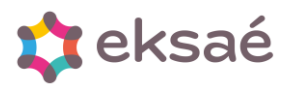

## e.co ((ectivités

|                | Coti  | sation prév        | oyance COLLEC                                 | TEAM                     | Valide d | 01/11/2024    | au     | 31/12/9999 |
|----------------|-------|--------------------|-----------------------------------------------|--------------------------|----------|---------------|--------|------------|
| Identification | Calc  | ul                 | Cumuls                                        | N4E                      | S        | PASRAU        |        | DSN        |
| Salarié        | Т     | Base<br>aux valide | Fam.Ba+rub.Bia<br>Ga+rub.Btanbe<br>+rub.Btaqn | +RUB.BIB+I<br>3S+RUB.BT/ |          | érer les taux |        |            |
| Taux 0.755     |       |                    | <sup>%</sup> ☑                                | Taux                     | 0.755    |               |        | ~ ⊻        |
| Montant BASE*T | X_SAL |                    |                                               | Montant                  | BASE*T>  | _PAT          |        |            |
| DAGE           |       |                    |                                               |                          |          |               |        |            |
| Signe paie     | Plus  | Signe GF           | Plus                                          | Signe                    | paie 🔘   | Plus Siç      | gne Gl | F   Plus   |

| His | toriq           | ue des | taux         |                    |    | $\times$          |
|-----|-----------------|--------|--------------|--------------------|----|-------------------|
|     | Rubrio          | que    |              |                    |    |                   |
|     | :OCIA           |        | Cotisation p | révoyance C        | OL | LECTEAM           |
| A   | nnée            | Mois   | Salarié      | Employeur          | ^  |                   |
| 20  | 25              | 01     | 0.7550       | 0.7550             |    |                   |
| 20  | 13              | 01     | 1.2000       | 0.0000             |    |                   |
| 20  | 24              | 11     | 0.7550       | 0.7550             |    | Ajou <u>t</u> er  |
|     |                 |        |              |                    |    | <u>S</u> upprimer |
|     |                 |        |              |                    | ~  | Modifier          |
|     |                 |        |              | >                  |    |                   |
|     | 2025            | 3      | 0.0000       | 0.0000             |    | <u>C</u> réer     |
|     | En <u>r</u> egi | istrer |              | <u>A</u> bandonner |    |                   |

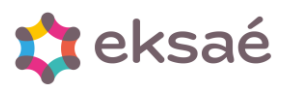

#### e·co (ectivités opérateur public de services numérioues

| lentification                              | Calcul        | Cumuls                         | N4               | DS                          | PASRAU        | DSI         | N            |
|--------------------------------------------|---------------|--------------------------------|------------------|-----------------------------|---------------|-------------|--------------|
| e montant calculé                          | pour cette ru | brique est pris                | en compte d      | ans les cur                 | nuls suivants |             |              |
| Congés payés                               |               | SSAF titulaire<br>SSAF général | Heures           | Aides à do<br>s comptabilis | ées           | Charges     |              |
| Avantages en nature                        | e<br>Ref      | raite CNRACL                   | Heures<br>Heures | s exonérées<br>s exonérées  |               | Net fiscal  | $\checkmark$ |
| ndemnité de résiden<br>SFT<br>ndemnité CPA | Ref           | raite IRCANTEC<br>raite ARRCO  |                  |                             |               | Net social  |              |
| ndemnité différentiel<br>Base prévoyance   |               | uil % solidarité               |                  |                             |               | Net à payer |              |
| Retenue à la source                        |               | ke sur salaires                |                  |                             |               |             |              |

L'onglet PASRAU et DSN restent vides.

### 2-Intégrer la rubrique dans l'état périodique.

Si celui-ci n'existe pas, vous devez le créer

- Fichier/paramètres/configuration des états/états périodiques
- Utilisez le bouton « créer »

| 🗘 Et  | ats p | ério | fique | 5 |            |   |                   |    |   |   |   |
|-------|-------|------|-------|---|------------|---|-------------------|----|---|---|---|
| 8     | 14    | 44   | ₩     | N | Ø          | 2 | <i>I</i> <u>n</u> | 40 | + | - | 1 |
| Titre |       |      |       |   | <i>8</i> 3 | 3 |                   |    |   |   |   |

- Choisissez le type « Nominatif »,
- Saisissez un titre explicite,
- Composez le libellé du régime (à votre convenance),
- Affecter un rang à ce régime (1 pour le premier),

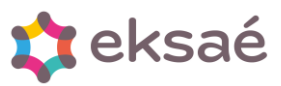

### 

• Cochez ou non la case « Qté » si vous souhaitez voir apparaître le nombre de personnes concernées,

• Cochez la case « Sép. » dans le cas où vous pensez ajouter d'autres régimes et que vous souhaitez que chacun soit séparé de l'autre par un trait lors de l'impression.

| ominatif 🗹 J F M A M                                                     | JJA         | S 0           | N   | D        | Mutulle Label | lisée  |              |
|--------------------------------------------------------------------------|-------------|---------------|-----|----------|---------------|--------|--------------|
|                                                                          |             |               |     |          |               |        |              |
| ment étalon Arrondi Plus près<br>t de contrôle Imprimer une totalisation | n des bases | Centimes<br>s |     |          |               |        |              |
| Régime                                                                   | Ra          | ang           | Qté | Totalité | Plafond       | Sép. 🔺 | <b>C 1 1</b> |
| lutuelle & Prévoyance                                                    | 1           | 0             |     |          |               | 0      | Ajouter      |
|                                                                          |             |               |     |          |               |        | Supprimer    |
|                                                                          |             |               |     |          |               |        | Modifier     |
|                                                                          |             |               |     |          |               |        | Créer        |
|                                                                          | _           | _             |     |          |               |        | C            |

Saisissez ensuite le détail en renseignant : - Les codes des plans de paie qui doivent être pris en compte, - Ajoutez cette sélection, - Cette ligne liées aux plans de paie étant sélectionnée, saisissez le code rubrique dans les deux zones et utilisez le bouton « Ajouter » du bas, - Puis le bouton « Retour ».

| lans de paie                                              |                   |                        |          |                                                 |
|-----------------------------------------------------------|-------------------|------------------------|----------|-------------------------------------------------|
| Début                                                     |                   | Fin                    | ۵        | Ajouter                                         |
| 1000 Titulaire CNRACL                                     | §9070 ARE (CSG/RI | )S)                    |          | Modifier                                        |
|                                                           |                   |                        | ~        | Supprime                                        |
|                                                           |                   |                        |          | g                                               |
|                                                           |                   |                        |          | Initialiser                                     |
| §1000 🗾                                                   | §9070             |                        |          | Initialiser                                     |
| 1000 Début                                                | §9070             | Fin                    | <b>A</b> | Ajouter                                         |
| 1000 🗾<br>ubriques<br>Début<br>ORC Mutuele santé et prév  | \$9070 D          | Fin<br>é et prévoyance | <b>A</b> | Ajouter                                         |
| 1000 🚺<br>ubriques<br>Début<br>CORC Mutuele santé et prév | syo70 2           | Fin<br>é et prévoyance |          | Ajouter<br>Modifier<br>Supprimer                |
| 1000 🛃<br>ubriques<br>Début<br>CRC Mutuelle santé et prév | §9070 D           | Fin<br>é et prévoyance | A        | Ajouter<br>Modifier<br>Supprimer<br>Initialiser |

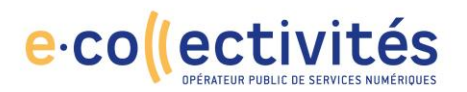

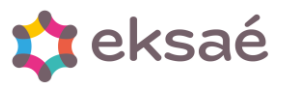

#### 3-Intégrer la rubrique de cotisation dans les prémandats.

#### Création du « fournisseur »

Attention, si vous travaillez sur des bases de données distinctes entre la paie et la gestion financière, le fournisseur devra être créé dans chacune des bases de données, en ayant en commun le N° SIRET.

#### Création du prémandat

Pour chacun des prémandats concernés, vous devez ajouter une ligne pour le « fournisseur » créé. Sur cette nouvelle ligne, vous devez associer l'état périodique correspondant et, dans le détail, préciser la ou les rubriques concernées avec les imputations requises pour les parts salariales et patronales.

#### 4-Intégrer la rubrique dans la paie des agents.

Cette intégration passe par la saisie de rubriques automatiques. Pour chaque agent concerné, sur l'onglet « Rubriques automatiques », ajouter une ligne avec une date de validité correspondante à la date de la première intégration souhaitée (pas de rappels possibles sur les rubriques de type « cotisation »).

#### 6-CSG et RDS Prévoyance.

Vous devez disposer de deux rubriques de CSG prévoyance :

• L'une est déductible et placée avant le net imposable (rubrique CRZZ en général).

• L'autre, non déductible est positionnée entre le net imposable et le total des charges (rubrique D). La rubrique de RDS prévoyance est placée après la rubrique de CSG non déductible.

Ces trois rubriques disposent de natures spécifiques et, en général, elles ont été initialisées avec les codes suivants :

- CPAO : CSG déductible prévoyance, nature : CSG patronale déductible (prévoyance),
- CSAD : CSG non déductible prévoyance, nature : CSG patronale non déductible (prévoyance),

• CSFB : RDS prévoyance, nature : RDS patronale (prévoyance).

Si vous ne les utilisiez pas jusqu'alors, la formule de calcul n'a peut-être pas été actualisée. Les contributions patronales de retraite et de prévoyance complémentaire sont assujetties en totalité à CSG et CRDS.

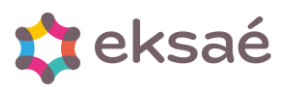

# e.co (ectivités

|                                                                                         | CSG deduc                                                       | tible prévoyance                        | Valide du                                                                                                    | 01/01/2000 au                                                 | 31/12/9999 |
|-----------------------------------------------------------------------------------------|-----------------------------------------------------------------|-----------------------------------------|----------------------------------------------------------------------------------------------------|---------------------------------------------------------------|------------|
| Identification                                                                          | Calcul                                                          | Cumuls                                  | N4DS                                                                                                    | PASRAU                                                        | DSN        |
| Salarié<br>aux 6.8<br>iontant BASE*TX_                                                  | Base<br>Taux va<br>SAL                                          | e RUB_PAT.COCIA<br>lides à compter de M | lovembre 2024 <u>G</u> é<br>Employeur<br>Taux<br>Montant                                                             | rer les taux                                                  | %<br>      |
| Signe paie OF                                                                           | Plus Signe                                                      | GF   Plus                               | Signe paie OP                                                                                                    | lus Signe                                                     | GF   Plus  |
| • N                                                                                     | loins                                                           | Moins                                   | OM                                                                                                    | oins                                                          | OMoins     |
| PAO                                                                                     | CSG déduc                                                       |                                         |                                                                                                    |                                                               |            |
|                                                                                         | 000 40440                                                       | tible prevoyance                        | Valide du                                                                                                    | 01/01/2000 au                                                 | 31/12/9999 |
| Identification                                                                          | Calcul                                                          | Cumuls                                  | Valide du                                                                                                    | 01/01/2000 au                                                 | DSN        |
| Identification<br>Le montant calc<br>Heures suppléme<br>Congés payés<br>Avantages en na | Calcul Calcul Calcul Culé pour cette ru entaires UF UF UF UF Re | Cumuls                                  | Valide du<br>N4DS<br>compte dans les cur<br>Aides à do<br>Heures comptabilis<br>Heures exonérées<br>Heures exonérées | 01/01/2000 au PASRAU PASRAU  nuls suivants pmicile ées CNRACL | Charges    |

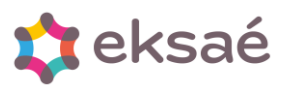

# e.co ((ectivités

| CPAO                         |                  |                   | CSG déduc            | tible prév             | oyance                           |                                      | Valide d                           | u 0           | 1/01/2000 | au            | 31/12/9999                       |
|------------------------------|------------------|-------------------|----------------------|------------------------|----------------------------------|--------------------------------------|------------------------------------|---------------|-----------|---------------|----------------------------------|
| Identifi                     | cation           |                   | Calcul               | Cu                     | muls                             | N                                    | 4DS                                |               | PASRAU    |               | DSN                              |
| Structure<br>81.003.0        | es<br>ode<br>072 | Contrit           | oution sociale       | Libellé<br>généralisé  | e/salaires                       | partielleme                          | Ajout ma                           | anuel         | Sup. mai  | nuel >        | Ajouter                          |
| C SAD<br>Identifi            | ication          |                   | CSG non dé<br>Calcul | éductible p<br>Cur     | p <mark>révoyan</mark> o<br>nuls | ce<br>N4                             | Valide du                          | 01/0<br>F     | 01/2000 4 | au 3          | Utilitaires<br>11/12/9999<br>DSN |
| – Salarié<br>Taux<br>Montant | 2.4<br>BASE*T    | X_SAL             | Base<br>Taux val     | e RUB_P/<br>ides à con | AT.COCIA<br>hpter de l<br>% 🗹    | Novembre<br>Emplo<br>Taux<br>Montant | 2024 <u>G</u> ∉<br>yeur<br>BASE*TX | erer le       | s taux    |               | <b>∽%</b> □                      |
| Signe                        | paie ()<br>()    | ) Plus<br>) Moins | Signe                | GF ⊚F<br>○N            | Plus<br>Noins                    | Signe                                | epaie ⊚P<br>⊖N                     | 'lus<br>Ioins | Sign      | e GF          | Plus Moins                       |
| – Param                      | ietres di        | vers              |                      |                        |                                  |                                      |                                    |               |           | <b>a</b> . a. | Vtilitaires                      |

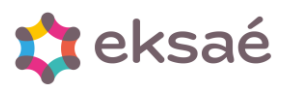

#### e.co (ectivités opérateur public de services numériques

| Identification Calcul Cumuls N4DS PASRAU DSN   Le montant calculé pour cette rubrique est pris en compte dans les cumuls suivants   Heures supplémentaires URSSAF titulaire Aides à domicile   Congés payés URSSAF général Heures compteblisées Net fiscal   Avantages en nature Retraite CNRACL Heures exonérées CNRACL Net fiscal   Indemnité de résidence Retraite RCANTEC Net à payer Net à payer   SFT Retraite ARRCO Net à payer Valide du 01/01/2000   Indemnité différentielle Seul % solidarté Taxe sur salaires Valide du 01/01/2000 au   AD   CSG non déductible prévoyance Valide du 01/01/2000 au 31/12/29999   dentification Calcul Cumuls N4DS PASRAU DSN   Utitaires   Code Libelié Ajout manuel Sup. manuel Image: Sup. manuel   004.04 Assiette de la contribution sociale généralisée Oosiale généralisée/salaires partiellemen Sup. manuel   003.072 Contribution sociale généralisée/salaires partiellemen Sup. manuel Image: Sup. manuel                                                                                                    |                                                                                                    | CSG n                                       | on déductible                                                                                                    | prévoyance                                                                                               | •                          | Valide du                                            | 01/01/2000                     | au   | 31/12/9999                                                 |
|----------------------------------------------------------------------------------------------------|----------------------------------------------------------------------------------------------------|---------------------------------------------|----------------------------------------------------------------------------------------------------|----------------------------------------------------------------------------------------------------|----------------------------|------------------------------------------------------|--------------------------------|------|------------------------------------------------------------|
| Le montant calculé pour cette rubrique est pris en compte dans les curuls suivants          Heures supplémentaires       URSSAF titulaire       Aides à domicile       Charges       Image: Second Second S | Identification                                                                                                    | Calcul                                      | C                                                                                                    | umuls                                                                                                    | N4E                        | )S                                                   | PASRAU                         |      | DSN                                                        |
| AD CSG non déductible prévoyance Valide du 01/01/2000 au 31/12/9999<br>dentification Calcul Cumuls N4DS PASRAU DSN<br>uctures<br>Code Libellé Ajout manuel Sup. manuel<br>.004.04 Assiette de la contribution sociale généralisée<br>.003.072 Contribution sociale généralisée/salaires partiellemei                                                                                                    | Le montant ca<br>Heures supplér<br>Congés payés<br>Avantages en r<br>Indemnité de ré<br>SFT<br>Indemnité CPA<br>Indemnité différ<br>Base prévoyan<br>Retenue à la so | Iculé pour ce<br>mentaires                  | URSSAF titu<br>URSSAF gér<br>Retraite CNR<br>ATIACL<br>Retraite IRCA<br>Retraite ARF<br>Base % solid<br>Seuil % solid<br>Taxe sur sa | est pris en c<br>laire   <br>héral   <br>RACL   <br>RACL   <br>ANTEC   <br>RCO   <br>darité   <br>laires | Heures<br>Heures<br>Heures | Aides à do<br>comptabilisé<br>exonérées<br>exonérées | nuls suivants<br>micile<br>ées | 1    | Charges 🔽<br>Net fiscal 🗌<br>Net social 📿<br>Net à payer 📿 |
| dentification       Calcul       Cumuls       N4DS       PASRAU       DSN         ructures         Code       Libellé       Ajout manuel       Sup. manuel       Image: Contribution sociale généralisée         0.004.04       Assiette de la contribution sociale généralisée       Contribution sociale généralisée/salaires partiellemei       Image: Contribution sociale généralisée/salaires partiellemei       Image: Contribu                                                                                                    | AD                                                                                                    | CSG n                                       | on déductible                                                                                                    | prévoyance                                                                                               | e                          | Valide du                                            | 01/01/2000                     |      | 31/12/9999                                                 |
| Indentification     Calcul     Cumuis     N4DS     PASRAU     DSN                                                                                                    |                                                                                                    |                                             |                                                                                                    |                                                                                                    | -                          |                                                      |                                |      |                                                            |
|                                                                                                    | achthouton                                                                                                    | Calcul                                      | C                                                                                                    | umuls                                                                                                    | N4I                        | DS                                                   | PASRAU                         | _ uu | DSN                                                        |
|                                                                                                    | tructures<br>Code<br>8.004.04<br>1.003.072                                                                                                    | Calcul<br>Assiette de la<br>Contribution se | Libellé<br>contribution soc<br>ociale généralise                                                                                     | umuls<br>ciale générali<br>ée/salaires pa                                                                | N4I<br>sée<br>artiellemeı  | OS<br>Ajout man                                      | PASRAU<br>uel Sup. ma          | nuel | DSN<br>DSN<br>Ajouter<br>Supprime<br>Annuler s             |

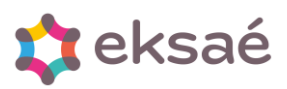

1

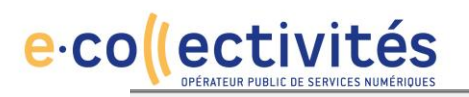

| SFB                                                                                                    | RDS prévoya                                                                           | nce                                                                                                    | Valide du                                                                              | 01/01/2000 au                | 31/12/9999                                                 |
|----------------------------------------------------------------------------------------------------|---------------------------------------------------------------------------------------|----------------------------------------------------------------------------------------------------|----------------------------------------------------------------------------------------|------------------------------|------------------------------------------------------------|
| Identification                                                                                                    | Calcul                                                                                | Cumuls                                                                                                    | N4DS                                                                                   | PASRAU                       | DSN                                                        |
| Salarié<br>aux 0.5<br>Iontant BASE*TX_S<br>Signe paie OPlu                                                                                                    | Base<br>Taux valio<br>AL<br>s Signe C                                                 | RUB_PAT.COCIA<br>les à compter de N<br>% 🔽                                                                                                    | ovembre 2024 Gé<br>Employeur<br>Taux<br>Montant<br>Signe paie OP                       | irer les taux<br>lus Signe ( | SF ● Plus                                                  |
| Mo                                                                                                    | ins                                                                                   | OMoins                                                                                                    | OM                                                                                     | loins                        | Moins                                                      |
| SFB                                                                                                    | RDS prévova                                                                           | Ince                                                                                                    | Valide du                                                                              | 01/01/2000 au                | Utilitaires                                                |
| Identification                                                                                                    | Calcul                                                                                | Cumuls                                                                                                    | N4DS                                                                                   | PASRAU                       | DSN                                                        |
| Le montant calcu<br>Heures supplémen<br>Congés payés<br>Avantages en natu<br>Indemnité de réside<br>SFT<br>Indemnité CPA<br>Indemnité différent<br>Base prévoyance<br>Retenue à la source | Ilé pour cette rui<br>Itaires    URS<br>URS<br>URS<br>URS<br>URS<br>URS<br>URS<br>URS | SSAF titulaire         SSAF général         SSAF général         araite CNRACL         ACL         araite IRCANTEC         raite ARRCO         se % solidarité         sil % solidarité | Aides à de<br>Aides à de<br>Heures comptabilis<br>Heures exonérées<br>Heures exonérées | muls suivants                | Charges 🔽<br>Net fiscal 🔲<br>Net social ☑<br>Net à payer ☑ |
|                                                                                                    |                                                                                       |                                                                                                    |                                                                                        |                              | Vtilitaires                                                |

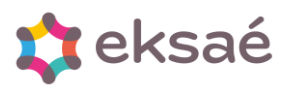

### e.co ((ectivités OPÉRATEUR PUBLIC DE SERVICES NUMÉRIOUES

| CSFB           | RDS prévoya | nce     | Valide d | u 01/01/2000   | au   | 31/12/9999           |
|----------------|-------------|---------|----------|----------------|------|----------------------|
| Identification | Calcul      | Cumuls  | N4DS     | PASRAU         |      | DSN                  |
| Structures     |             |         |          |                |      |                      |
| Code           |             | Libellé | Ajout ma | anuel Sup. mar | nuel |                      |
|                |             |         |          |                |      | Ajouter<br>Supprimer |
| <              |             |         |          |                |      | Vtilitaires          |

#### Vous devez donc impérativement vérifier :

- L'existence de ces rubriques ou équivalentes
- La cohérence des dates de validité, de la base de calcul et des taux appliqués,
- La présence de ces rubriques dans les plans de paie que vous utiliserez

• La comparaison « avant / après » de l'état URSSAF et du prémandat associé permettra de vérifier que ces rubriques sont bien prises en charge dans cet état et ce prémandat

#### 7.Forfait social (prévoyance)

Ces manipulations ne sont à réaliser que si :

Votre participation est exonérée et les conditions d'effectif sont atteintes (10 salariés et plus, au sens URSSAF du terme).

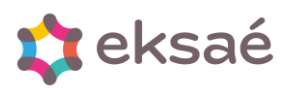

| e.co( | (ectivités                              |
|-------|-----------------------------------------|
|       | OPERATEUR PUBLIC DE SERVICES NUMERIQUES |

| 3 🥪 🏂 i                                      | 0 + 🛰                                                  |               |                                                                  |
|----------------------------------------------|--------------------------------------------------------|---------------|------------------------------------------------------------------|
| CSTSHZ                                       | Forfait soci                                           | al prévoyance | Valide du 01/11/2024 au 31/12/9999                               |
| Identification                               | Calcul                                                 | Cumuls        | N4DS PASRAU DSN                                                  |
| Famille<br>Code rubrique                     | Charges V<br>CSTSHZ                                    | Etalon        | Validité<br>Du 01/11/2024 au 31/12/9999<br>Périodicité           |
| Nature<br>Libellé                            | URSSAF Totalité<br>Forfait social prévoy               | vance         | J F M A M J J A S O N D<br>M M M M M M M M M M M M M M M M M M M |
| Retenue                                      |                                                        |               | Edition<br>Toujours Jamais Si non nulle                          |
| Contribution AT<br>Forfait Social<br>Base e: | Cotisation p<br>Cotisation p<br>conérée de cotisations | URSSAF        |                                                                  |
| Rubrique de rat                              | tachement                                              |               |                                                                  |
|                                              |                                                        |               | Vtilitaires                                                      |

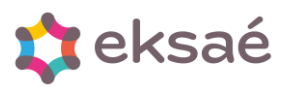

### e.co (ectivités OPÉRATEUR PUBLIC DE SERVICES NUMÉRIOUES

| dentification     Calcul     Cumuls     N4DS     PASRAU     DSN       Base     RUB_PAT.COCIA       Taux valides à compter de Novembre 2024       Gérer les taux       alarré       Taux valides à compter de Novembre 2024       Gérer les taux       alarré       ux     9%       Taux 8       of motion       alarré       Taux 8       Of motion       alarré       Taux 8       Of motion       Taux 8       Montant       BASETTX_PAT       Signe paie @ Plus       @ Moins     Montant       @ Moins     Moins       @ Moins     Moins       @ Moins     Moins       @ Moins     Moins       Valide du       01/11/2024       TSHZ       Forfait social prévoyance       Valide du       01/11/2024     au       31/12/999 |  |  |  |  |  |  |  |
|----------------------------------------------------------------------------------------------------|--|--|--|--|--|--|--|
| Base       RUB_PAT.COCIA         Taux valides à compter de Novembre 2024       Gérer les taux         alarié       Employeur         ux       9%         ntant       9%         igne paie       Plus         Signe paie       Plus         Signe paie       Plus         Signe paie       Plus         Moins       Moins         aramètres divers                                                                                                    |  |  |  |  |  |  |  |
| TSHZ       Forfait social prévoyance       Valide du       01/11/2024       au       31/12/999         Identification       Calcul       Cumuls       N4DS       PASRAU       DSM                                                                                                    |  |  |  |  |  |  |  |
|                                                                                                    |  |  |  |  |  |  |  |
|                                                                                                    |  |  |  |  |  |  |  |
| Le montant calculé pour cette rubrique est pris en compte dans les cumuls suivants                                                                                                    |  |  |  |  |  |  |  |
| Heures supplémentaires       URSSAF titulaire       Aides à domicile       Charges         Congés payés       URSSAF général       Heures comptabilisées       Charges         Avantages en nature       Retraite CNRACL       Net fiscal       Net fiscal                                                                                                    |  |  |  |  |  |  |  |
| Indemnité de résidence     ATIACL     Heures exonérées CNRACL       SFT     Retraite IRCANTEC     Net social                                                                                                    |  |  |  |  |  |  |  |
| Indemnité CPA Base % solidarité<br>Indemnité différentielle Seuil % solidarité                                                                                                    |  |  |  |  |  |  |  |

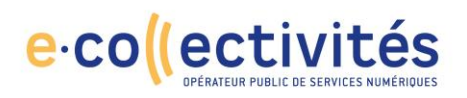

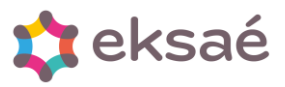

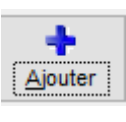

chercher la structure, se positionner dessus et faire

Pour ajouter une structure, faire retour.

| CSTSHZ         | Forfait socia           | prévoyance |     | Valide du | 01/11/2024  | au   | 31/12/9999    |
|----------------|-------------------------|------------|-----|-----------|-------------|------|---------------|
| Identification | Calcul                  | Cumuls     | N4[ | )S        | PASRAU      |      | DSN           |
| Structures     |                         |            |     |           |             |      | _             |
| Code           |                         | Libellé    |     | Ajout man | uel Sup. ma | nuel | ^             |
| 81.003.071     | Contribution forfait so | cial       |     | Х         |             |      | +             |
| 78.004.05      | Assiette du forfait so  | cial       |     | Х         |             |      | Ajouter       |
|                |                         |            |     |           |             |      |               |
|                |                         |            |     |           |             |      |               |
|                |                         |            |     |           |             |      | Supprimer     |
|                |                         |            |     |           |             |      |               |
|                |                         |            |     |           |             |      | Annuler sup   |
|                |                         |            |     |           |             |      | ~             |
| <              | 1                       |            |     |           |             | >    |               |
|                |                         |            |     |           |             |      |               |
|                |                         |            |     |           |             |      |               |
|                |                         |            |     |           |             |      | S             |
|                |                         |            |     |           |             |      | 💥 Utilitaires |
|                |                         |            |     |           |             |      | •             |

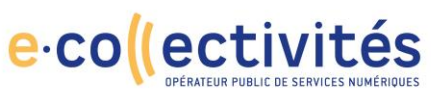

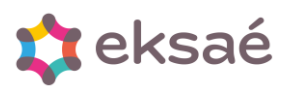

| $-\epsilon$                                 | Bulletin<br>Période Paie de | de salaire<br>Novembre 20 | <b>;</b><br>)24 | € Date<br>Paie<br>Page | ment         | 17/12/2024<br>30/11/2024<br>1 |
|---------------------------------------------|-----------------------------|---------------------------|-----------------|------------------------|--------------|-------------------------------|
| Employeur                                   |                             | HDSSAE DES DA             |                 | OIDE                   |              | ]                             |
| MAIRIE EKSAE                                |                             | URBBAF DEB PA             | AT 3 DE LA I    | LUIRE                  |              |                               |
| 17 RUE GRANDE RUE                           |                             |                           |                 |                        |              |                               |
|                                             |                             | URSSAF                    | 527             | 0000002000587          | 768          |                               |
| 86100 LOUDUN                                |                             | SIRET                     | 214             | 40136600056            |              |                               |
| anc.onp                                     |                             | APE                       | 841             | 1Z                     |              |                               |
| Salarie                                     | Collectivité 00001          | BIZET Me                  | lia             |                        |              |                               |
| Matricule 00352                             | Collectivite 00001          | DILLI MIC                 | ind ind         |                        |              |                               |
| No S.S. 2 99 99 99 999                      | 999 45                      | 24 RUE DE I               |                 |                        |              |                               |
| Qualité & grade Titulaire CNRA              | CL<br>cincl do 1ère classe  | 86100 L OUI               | DUN             |                        |              |                               |
| Echelle ( áchelon C3 / 3                    | cipal de Tere classe        | 00100 2001                | DOIN            |                        |              |                               |
| Indice statutaire 412/376                   |                             |                           |                 |                        |              |                               |
| Indice de rémunération : 376                |                             |                           |                 |                        |              |                               |
|                                             |                             |                           |                 |                        |              |                               |
| Franking                                    | 5-4 OFT                     |                           |                 |                        |              |                               |
| Fonction                                    | Ent. SF1                    | Date d'arrivée :          | 01/07/2023      | BIC                    |              |                               |
|                                             |                             | Basa da                   | Calard          | des and altern         | Charge       | . notronalas                  |
| Elément o                                   | Dase de                     | Calcul                    | du salaire      | Charge                 | s patronales |                               |
| Coloise de base indicisies                  |                             | calcul                    | Taux            | Montant                | Taux         | wontant                       |
| Salaire de base indiciaire                  | as at d'Expartisa           | 376.00                    | 35.00           | 1 650.96               |              |                               |
| indemnie de l'orictions de Sujetion         | is et u Expertise           |                           |                 | 341.07                 |              |                               |
| Salaire brut fiscal                         |                             |                           | 2 392.63        |                        |              |                               |
| Salaire soumis URSSAF                       |                             |                           |                 | 1 850.96               |              |                               |
| URSSAF Totalité (R.Tit.)                    |                             | 1 850.96                  |                 |                        | 8.880        | 164.37                        |
| Allocations familiales Tx réduit            | 1 850.96                    |                           |                 | 3.450                  | 63.86        |                               |
| Allocations familiales Tx compl.            |                             | 1 850.96                  |                 |                        | 1.800        | 33.32                         |
| Contribution de solidarité pour l'autonomie |                             | 1 850.96                  |                 |                        | 0.300        | 5.55                          |
| F.N.A.L.                                    |                             | 1 850.96                  |                 |                        | 0.100        | 1.85                          |
| F.N.A.L. (Supp) (Plafonnée)                 |                             | 1 850.96                  |                 |                        | 0.100        | 1.85                          |
| Salaire soumis retraite                     |                             | 4 050 00                  |                 | 1 850.96               | 04.050       | 505.00                        |
| Retraite CNRACL (Hors NBI)                  |                             | 1 850.96                  | 11.100          | -205.46                | 31.650       | 585.83                        |
| Retraite Additionnelle (RAFP)               |                             | 1 850 96                  | 5.000           | -10.51                 | 5.000        | 10.51                         |
| A.I.I.A.C.L. (2011)<br>CNEPT                |                             | 1 850 96                  |                 |                        | 0.400        | 16.66                         |
| C.N.F.P.T. formation apprentis              |                             | 1 850.96                  |                 |                        | 0.100        | 1.85                          |
| Cotisation C.D.G. obligatoire               |                             | 1 850.96                  |                 |                        | 1.220        | 22.58                         |
| Cotisation prévoyance COLLECTE              | AM                          | 2 392.63                  | 0.755           | -18.06                 | 0.755        | 18.06                         |
| Retenue COS 44 employeurs                   |                             | 2 392.63                  |                 |                        | 1.080        | 25.84                         |
| CSG déductible                              |                             | 2 350.76                  | 6.800           | -159.85                |              |                               |
| CSG déductible prévoyance                   |                             | 18.06                     | 6.800           | -1.23                  | -            |                               |
| Net imposable                               |                             | 2 250 70                  | 2.400           | 1 989.52               |              |                               |
| CSG non déductible prévovence               |                             | 2 350.76                  | 2.400           | -50.42                 |              |                               |
| RDS                                         |                             | 2 350 76                  | 0.500           | -0.43                  |              |                               |
| RDS prévoyance                              |                             | 18.06                     | 0.500           | -0.09                  |              |                               |
| Total des charges                           |                             |                           |                 | -471.80                |              | 967.53                        |